# KeyLinker

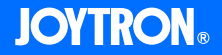

# 본 매뉴얼은 (주)조이트론의 저작물로 자사의 동의 없이 어떠한 문구나 이미지를 무단으로 사용할 수 없습니다. (주)조이트론의 허락 없이 임의로 사용하실 경우 관련 법령에 의하여 처벌을 받으실 수 있습니다.

# Content

# Page

| <b>키링커란?</b> 3    |        |
|-------------------|--------|
| 주의사항 3            |        |
| <b>키링커 앱 설치</b> 3 |        |
| 게임 패드 연결 하기 4     |        |
| <b>키링커 메뉴 설명5</b> |        |
| 키링커 매핑 세팅하기6      | - 9    |
| 버튼 설정 1(          | 0 - 11 |
| 키링커 공식 홈페이지 안내11  | 2      |

## 1. 키링커란?

키릭커는 게임패드의 묵리 버튼 신호를 스마트폰 스크리의 터치 신호로 저화해 주는 앱입니다. 스마트폰 게임에서 게임패드를 지워하지 않아도 게임패드로 게임을 즐길 수 있도록 고안되었습니다. 키링커는 라이셔스 계약을 맺은 게임패드만 사용이 가능한니다

## 2. 주이사항

- MTK(미디어텍) AP(칩)를 사용한 스마트폰과 태블릿 PC는 지원하지 않습니다.
- 앱 (S/W)은 특성상 버그가 존재할 수 있으며 지속적으로 개선해 나가겠습니다.
- 2020.09기준 iOS 13.4.0부터는 애플정책에 따라 매핑이 지원되지 않습니다.
- 미래의 출시기기(스마트폰,게임)나 OS업데이트는 예측이 어려워 지원을 보증하지 않습니다.
- 호환성에 변화가 있는 경우 조이트론 홈페이지의 공지 및 자료실을 통해 안내해 드리겠습니다.
- 최신 앱과 펌웨어를 사용해 주시기 바랍니다.

## 3. 키링커 앱 설치하기

구글 플레이스토어에서 "KevLinker" 앱을 찾아 설치합니다. 설치하는 과정에서 앱이 요청하는 "권한"을 허용해 주시기 바랍니다.

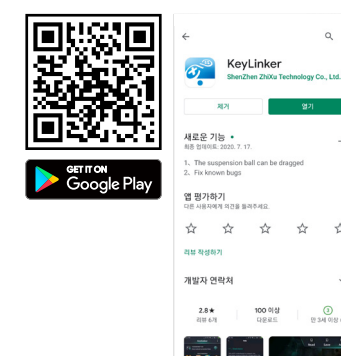

9 :

÷

3 19 341 018 G

# 4. 게임 패드 연결 하기

스마트폰과 게임패드를 매평모드 블루투스로 연결하시기 바랍니다. 게임패드에 따라 연결 방법이 다를 수 있으며, 각 게임패드 매뉴얼을 참조해 주시기 바랍니다. 키링커 앱은 키링커를 지원하는 게임패드에서만 작동되므로 주의하시기 바랍니다.

게임패드를 안드로이드 매핑 모드로 설정합니다.
스마트폰의 블루투스 항목에서 게임 패드를 찾아 연결합니다.

### ex) 하이브리온2 에어 연결 예제

게임패드의 전원이 꺼진 상태에서 실시합니다. A 버튼을 누른 상태에서 HOME 버튼을 약 2초간 같이 누르면 상태식별 LED 1, 4번이 점열됩니다. 안드로이드 매핑모드 페어링 대기 상태입니다. 스마트 폰에서 Hybrion2 Air M을 찾아 연결합니다.

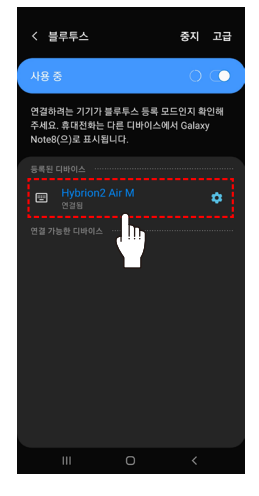

키링커의 메뉴는 심플하고 직관적입니다. 각 항목별로 다음과 같은 기능을 가지고 있습니다.

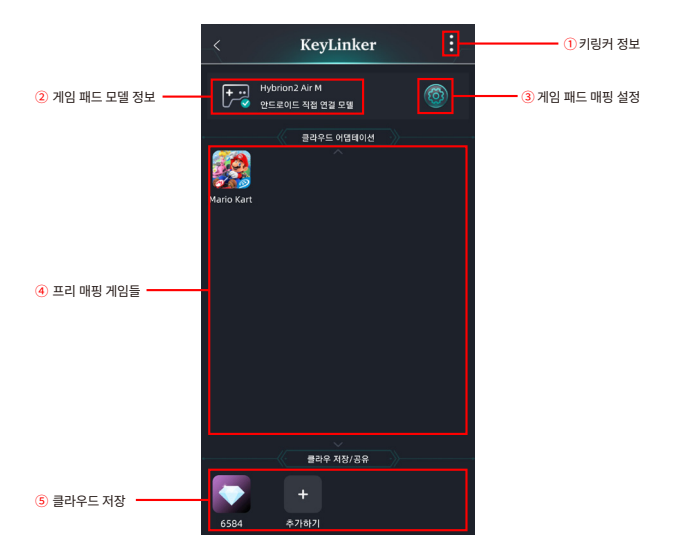

1 키링커 정보: 앱버전,펌웨어 업데이트,초기화,도움말 등이 수록되어 있습니다.

- 2 게임패드 모델정보: 연결된 게임패드 모델이 표기 됩니다.
- ③ 게임패드 매평설정:연결된 게임패드에 매평을 설정하거나 불러올 수 있습니다.게임패드 모델에 따라 1~4개의 게임 매평을 게임패드 내에 저장할 수 있으며,하이브리온2에어의 경우에는 1개만 저장할 수 있습니다.
- ④ 프리 매핑 게임들:유명 게임들의 프리 매핑 데이터를 제공합니다.프리 매핑 게임들은 계속해서 업데이트 될 예정 입니다.
- ⑤ 클라우드 저장:업데이트 예정입니다.서비스가 가능해지면 활성화 됩니다.

# 6. 키링커 매핑 세팅하기

- ① 키링커 설정 호출 하기
- 스마트폰 블루투스를 통해 게임패드와 연결합니다.
- 연결 후 키링커 앱을 실행합니다.
- 게임 또는 스마트폰 메인 화면으로 가면 키링커 설정을 호출하는 버튼이 보입니다.

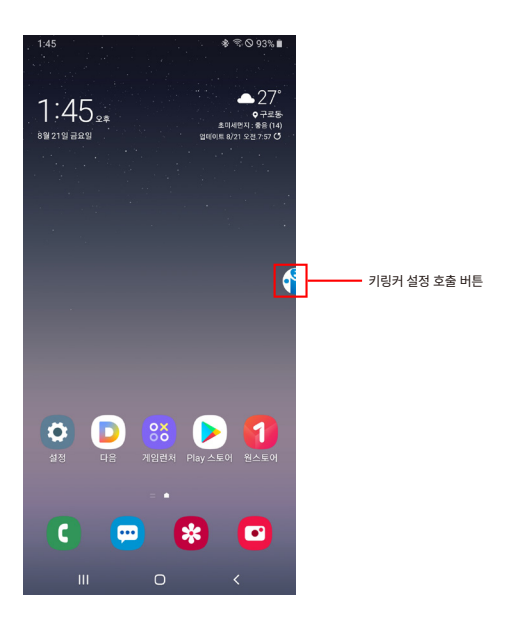

#### ② 매핑 세팅

콜 오브 듀티 모바일을 예제로 매핑하는 방법을 알려드리겠습니다.

- 게임(콜 오브 듀티 모바일)을 실행합니다.
- 게임 플레이 화면에서 키링커 설정 호출 버튼을 눌러 메뉴를 불러옵니다.

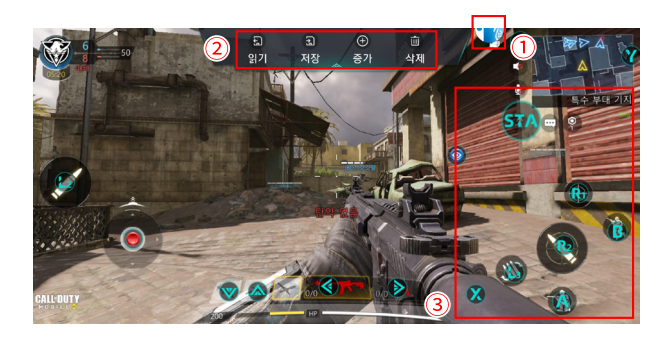

#### ① 키링커 설정 호출 버튼

키링커 설정 호출 버튼을 누르면 메뉴가 나옵니다.
키링커 설정 호출 버튼을 한번 더 누르면 저장 없이 종료됩니다.
※ 매핑 설정을 변경한 경우에는 "저장"을 선택해야 합니다.

#### ③ 사진과 같이 매핑을 설정 합니다.

재설정을 하고 싶은 경우에는 A,B,X 등을 터치로 움직여 원하는 위치로 옮긴 후 "저장"을 합니다. 버튼을 새로 만들고 싶은 경우에는 "증가"를 선택 후 게임패드의 버튼을 누르면 증가됩니다.

#### ③ 버튼 기능 설정 추천

- 오른쪽 아날로그 스틱:조이스틱(캐릭터 무빙)으로 설정
- 왼쪽 아날로그 스틱 : 시각으로 설정
- A, B, X, Y: 액션 버튼에 적합
- R1 (RB), R2 (RT), L1 (LB), L2 (LT): FPS 슈팅, 에임 버튼 / 차량 액셀러레이터, 브레이크에 적합
- 십자 D-PAD : 무기교환, 아이템 선택에 적합
- 스타트, 셀렉트 : 맵 또는 인벤토리 열기에 적합

※ 일반적으로 많이 사용하는 버튼 세팅입니다. 사용자에 따라 변경해서 사용도 무방합니다.

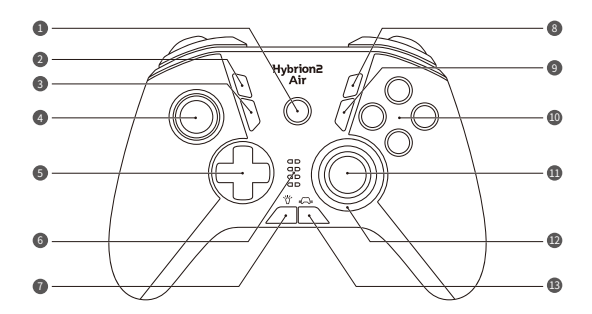

| 1 | HOME 버튼            | 8 | START 버튼               |
|---|--------------------|---|------------------------|
| 2 | BACK / SELECT 버튼   | 9 | MODE 버튼                |
| 3 | TURBO 버튼           |   | A, B, X, Y (PC I 스마트폰) |
| 4 | 왼쪽 아날로그 스틱         |   | B, A, Y, X (스위치)       |
| 6 | D-PAD / 디지털 방향키버튼  | 0 | 오른쪽 아날로그 스틱            |
| 6 | 상태 식별 LED          | Ð | 아우라 LED                |
| 7 | LED 백 라이트 밝기 조절 버튼 | B | 진동 세기 조절 버튼            |

(하이브리온2에어 예제)

#### ④ 매핑 저장 및 불러오기

이 기능은 게임패드의 메모리에 저장하는 방식입니다. 게임패드에 따라 1~4개의 게임을 저장할 수 있습니다. 하이브리온2에어의 경우 1개만 저장 가능합니다. 여러 개의 매핑을 저장하거나 불러오는 방법은 게임패드마다 다를 수 있습니다. 각 게임패드 매뉴일을 참고해주시기 바랍니다.

- 메모리 1~4에 4개의 게임 매핑을 저장할 수 있습니다.
- 저장 : 매핑 세팅을 완료 후 4개 중 1개를 선택해 매핑을 저장합니다.
- 읽기:저장된 매핑 4개 중 1개를 불러옵니다.

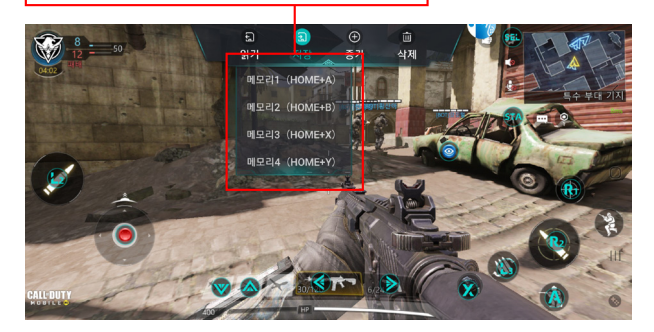

# 7. 버튼 설정

버튼 설정은 게임패드 버튼을 눌렀을 때 일반적인 터치 외에 자동 연타, 슬라이딩, 매크로 등의 조작 효과를 주는 기능입니다. 게임에 따라 매우 유용한 기능입니다. 비활성화 항목은 업데이트 예정 항목입니다. 지속적으로 업데이트를 하여 다양한 기능을 제공하도록 하겠습니다.

#### ① 비활성 항목은 업데이트 예정입니다.

| R 버튼설정  |                                              | × 닫기 | √ 88 |
|---------|----------------------------------------------|------|------|
|         |                                              |      |      |
|         |                                              |      |      |
| ⑤ 연타    |                                              |      |      |
| © 체감    |                                              |      | 0    |
| G 슬라이딩  |                                              |      |      |
| ^ 메크로입다 |                                              |      |      |
|         |                                              |      | ll.  |
|         | <b>기능소개</b><br>단일 버튼은 일반 터치 스크린의 클릭 버튼을 뜻합니다 |      |      |

#### ② 모션 센싱 (자이로)을 지원합니다.

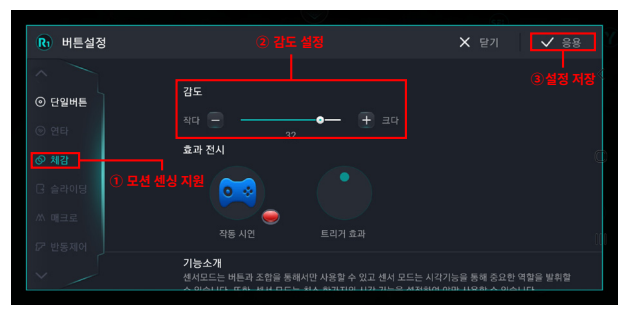

※ 하이브리온2 에어와 같이 모션센싱 기능이 있는 게임패드만 지원됩니다.

#### ③ 시각 설정

FPS 및 액션 게임에서 오른쪽 아날로그 스틱을 시각으로 설정하는 방법입니다.

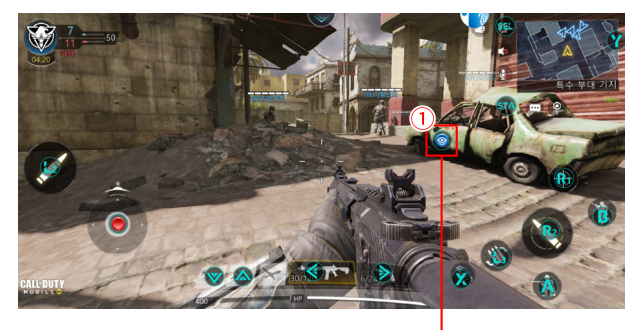

1 왼쪽 아날로그 스틱이 시각으로 설정된 상태 한 번 더 누르면 버튼의 속성을 설정할 수 있습니다.

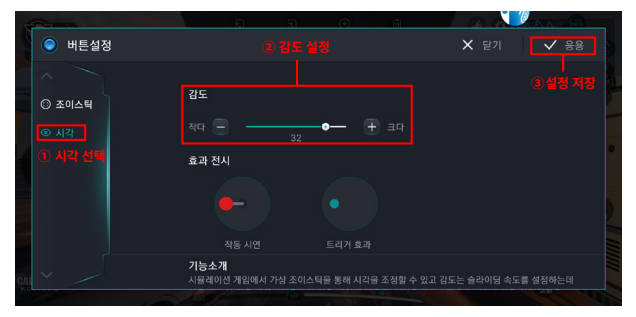

시각 감도와 반경을 설정 할 수 있습니다. (마우스 감도를 조정하는 것과 비슷한 효과입니다.)